| WinFrog Device Group:                       | GPS                                                                                                    |  |
|---------------------------------------------|----------------------------------------------------------------------------------------------------|--|
| Device Name/Model:                          | SYLEDIS STR4                                                                                                    |  |
| Device Manufacturer:                        |                                                                                                    |  |
| Device Data String(s)<br>Output to WinFrog: | ASCII data string with latitude, longitude, status,<br>heading, time (see Telegram Specifications section<br>below for detailed telegram message) |  |
| WinFrog Data String(s)<br>Output to Device: | N/A                                                                                                    |  |
| WinFrog Data Item(s) and their RAW record:  | POSITION303HEADING910                                                                                                    |  |

# **DEVICE DESCRIPTION:**

The Syledis STR4 device is a separate unit that can be interfaced with various navigation sensors. This device can be configured to output position and heading data for use in WinFrog.

# **DEVICE CONFIGURATION INSTRUCTIONS**

# WINFROG I/O DEVICES > EDIT I/O:

Serial Configurable Parameters

# WINFROG I/O DEVICES > CONFIGURE DEVICE:

No configuration is required at the I/O Device window level.

# WINFROG VEHICLE > CONFIGURE VEHICLE DEVICES > DEVICE DATA ITEM > EDIT:

Adding the Slyedis STR4 device creates two data items: POSITION and HEADING. Once the data items have been added to the vehicle, they must be edited to suit the application.

# Data item: GPS, SYLEDIS STR4, POSITION

The POSITION data item must be edited once it is added to a vehicle's device list. Highlight the data item in the vehicle's device list and click the Edit button. The Configure Position dialog box appears as seen below.

| Configure Po                                                                          | sition                     |                   | ×                 |  |
|---------------------------------------------------------------------------------------|----------------------------|-------------------|-------------------|--|
| Calculation<br>Primary<br>C Second                                                    | ary                        | Use for Head      | ding Calculations |  |
| Graphics<br>Off<br>On                                                                 | Elevation<br>© Off<br>© On | Accuracy<br>5.00m | Code              |  |
| Multiple Position Source Options                                                      |                            |                   |                   |  |
| C Enable Auto Switching of Primary<br>Age of prime data when switch is to occur 20sec |                            |                   |                   |  |
| Offsets                                                                               |                            |                   |                   |  |
| Fore/Aft                                                                              | Port                       | /Stbd             | Height            |  |
| 0.00m                                                                                 | 0.00                       | n                 | 0.00m             |  |
| ОК                                                                                    | C                          | ancel             |                   |  |

# Calculation:

Set the Calculation selection to Primary or Secondary. Devices set to Primary calculation are used to provide a vessel position. Note that more than one Primary positioning device can be added to a vehicle's device list; data from these devices will be combined in a weighted mean solution. (See the paragraph on Accuracy below for more on the weighting of Primary calculation device data).

If the Calculation type is set to Secondary, WinFrog will simply monitor the device's data. WinFrog will not use the data from a secondary device in the final solution of the vehicle's position.

If auto switching is enabled (see below) a secondary may automatically become a primary should all the primaries fail.

#### Use For Heading Calculations:

Select this checkbox if the device is to be used in conjunction with another GPS device for determination of the heading of the vessel.

#### Graphics:

If On is selected, a labeled square will show the raw (offset but unfiltered) location of the GPS antenna in the Graphics and Bird's Eye windows. This provides a means of comparing raw device and filtered vehicle positions.

#### Elevation:

Setting the Elevation option to On will result in the elevation determined by GPS to be used as the elevation of the vessel referencing the GPS (WGS84) Ellipsoid. The sounder data recorded in WinFrog's .RAW data files will not be affected.

This option is meant only for those applications where there is no fixed vertical reference (i.e. mean sea level), such as on a river. For acceptable results, this option requires the use of high accuracy "RTK" GPS data.

#### Accuracy:

The Accuracy value entered provides WinFrog with the expected accuracy of the position from this device. This value is used in the weighting of this device compared to other positioning devices that may be added to the vehicle's device list. The smaller the value entered, the more accurate it is considered to be, and hence the more weight that will be applied to the device's data.

The Accuracy parameter can be changed from the suggested values. Changes should be made with caution, however, as they will affect the final filtered position of the vehicle.

# Code:

This entry window is used when the GPS data is being received by a remote GPS receiver connected via telemetry link. If this is the case, set the Code to coincide with the code parameters associated with the GPS unit being used. For all other applications, the Code entry must be set to 0.

# Multiple Position Source Options:

This group box allows you to enable automatic switching of a secondary to primary should the data from all POSITION and PSEUDORANGE data items set to primary timeout. The **Age** entered is the length of time that the secondary will wait in the absence of data from all primaries, before taking over as primary. This age is only entered for the secondary.

For example, if the POSITION or PSEUDORANGE data items associated with two GPS receivers were set to primary and the POSITION or PSEUDORANGE data item of a third GPS receiver was set to secondary, both primary GPS receivers must time out before the secondary will become the primary. Upon the recovery of either of the original primary data items, the original primary will be reset to primary and the original secondary will be reset to secondary.

Note for the auto switching feature to work, there must be at least one primary and one secondary enabled. For example, given two data items, one set to primary with the auto switching disabled and the other set to secondary with the auto switching enabled, if the primary fails the secondary is not set to primary and the vehicle positioning stops until the primary data item recovers.

#### **Disable Auto Switching of Primary:**

If this data item is not to be involved in the auto switching process, check this box. As stated above, this data item is then not involved in the auto switching process in any way.

#### Enable Auto Switching of Primary:

If this data item is to be involved in the auto switching process, either as a primary or a secondary, check this box. If set to secondary, enter the Age of data the primary data items must reach before this secondary is switched to act as the primary.

In order for this option to be effective you must have at least one primary and one secondary. If there are multiple secondary data items that are enabled for switching, the first one to receive data will become primary.

Note: This option is not enabled unless WinFrog determines that there is more than one POSITION and/or PSEUDORANGE data item associated with the respective vehicle. The exception to this is the case of a WinFrog with the Remote module operating as a Controlled Remote being configured remotely from the Controller. In this case, the option is always enabled even though it may not be applicable. The operator must be aware of what is available on the Remote and configure the data item accordingly.

Note: This option is not available in the WinFrog Remote package.

Note: This option is not available for USBL based POSITION data items.

# Offsets:

Offsets are required to associate the GPS antenna position with the vessel's Common Reference Point (CRP). The offsets are applied *from* CRP (of the vehicle) *to* the GPS antenna location.

Forward Offsets are entered as positive values.

Aft Offsets are entered as negative values.

Starboard Offsets are entered as positive values.

Port Offsets are entered as negative values.

Height Offsets are positive upwards. (It is suggested that the vessel's Height origin should be at the water line.

#### Data item: GPS, SYLEDIS STR4, HEADING

The Heading data item must also be edited once it is added to a vehicle's device list. Highlight the HEADING data item in the vehicle's device list and click the Edit button. The Configure Gyro dialog box appears as seen below.

| Configure Gyro                                                                                                    | ×              |  |  |
|----------------------------------------------------------------------------------------------------|----------------|--|--|
| Heading Data Item Option<br>Application Mode<br>Primary<br>O Secondary                                                                                   | Heading Offset |  |  |
| Heading Filter                                                                                                    | Heading Gate   |  |  |
| Mulitple Heading Sources Options<br>Disable Auto Switching Operation<br>Senable Auto Switching Operation<br>Age of data in seconds<br>when switch occurs |                |  |  |
| ОК С                                                                                                    | ancel Help     |  |  |

# Heading Data Item Options: Application Mode(Primary/Secondary):

Set the type of calculation to Primary or Secondary by selecting the appropriate radio button. Devices set to Primary are used to provide the vehicle heading information. Devices set to Secondary are simply monitored, and are not used in the vehicle's calculations.

Note that WinFrog supports automatic switching from a designated Primary to a Secondary in the event that data from the Primary fails (see Multiple Heading Sources Options).

#### Heading Offset:

A correction value (as determined from a gyro calibration) can be input in the Heading Offset box. This value is added to the heading value from the NMEA Gyro to provide a corrected heading for the vehicle. Note that positive or negative values can be entered.

#### Heading Filter/Heading Gate:

The Heading Filter is used to "smooth" heading values used by the vehicle. The value entered in the Heading Filter indicates the number of headings that will be used to predict the next heading value. The larger the value entered, the "heavier" the filter will be - i.e. the slower the vehicle's heading will respond to changes.

The Heading Gate defines a tolerance value to limit the use of anomalies in gyro readings. If the next observed gyro value received falls outside the specified range of predicted values (i.e. plus or minus the entered value), the value will not be used.

#### Multiple Heading Sources Options:

WinFrog supports automatic switching from a designated Primary source to an alternate Secondary source in the event that the Primary fails. The first Secondary source to receive data after the Primary has failed becomes the alternate Primary providing the heading for the vehicle. When the designated Primary is detected as active again, the alternate Primary source reverts to Secondary and the designated Primary provides the heading data to the vehicle.

If an alternate Secondary fails and there are additional Secondary sources, it in turn is detected by the first of the remaining operational Secondary sources to receive data after the failure, at which time this Secondary becomes the alternate Primary.

Note that this option is only available if more than one HEADING source is associated with the respective vehicle. Changes made to the Auto Switching options for any one of the HEADING data items are automatically assigned to the others upon exiting this dialog with OK. If the Auto Switching option is enabled and the respective HEADING source has been set to Primary, all others are automatically set to Secondary. The exception to this is when configuring a WinFrog Controlled Remote (WinFrog with a Remote module) from a Controller. In this case, changes made to one HEADING source are not automatically made to other HEADING sources. The operator must explicitly make them for each HEADING source.

This option is not available in the WinFrog Remote package.

#### **Disable/Enable Auto Switching Operation:**

Select the mode you wish to operate WinFrog.

#### Age of data in seconds when switch occurs:

Enter the age of data that is permitted before the source is considered to have failed.

# TELGRAM SPECIFICATION:

The input telegram is comma or space delimited ASCII with the following format:

telegram 1: Lddmmss.sN (Latitude) Gdddmmss.sW (Longitude) F000 (if F000 is here the status is set to 1 (non-differential position), if something other than 3 zeros follow the F then the status is set to 0 (no position is available) Q

\_ \_ \_ Hhhmmss.s (time)

telegram 2: Lddmmss.sN (Latitude) Gdddmmss.sW (Longitude) F000 (if F000 is here the status is set to 1 (non-differential position), if something other than 3 zeros follow the F then the status is set to 0 (no position is available)) hhhV (heading in degrees) Q

\_ \_ \_ Hhhmmss.s (time)